## **Transfer Storage - Inbound**

- From Ticket Management > Storage, Storage tab, select the customer storage.
   Click Transfer grid button

| Storage Settle Storage OffSite Sell OffSite                                                                                                    | Transfer Silo Certificates                                                                                       |                                                                                |                                                                                              |                                                  |                                                                                                    |                                                                                                    |                  |             |                                                                                                    |                                                  |            |
|----------------------------------------------------------------------------------------------------|----------------------------------------------------------------------------------------------------|--------------------------------------------------------------------------------|----------------------------------------------------------------------------------------------|--------------------------------------------------|----------------------------------------------------------------------------------------------------|----------------------------------------------------------------------------------------------------|------------------|-------------|----------------------------------------------------------------------------------------------------|--------------------------------------------------|------------|
| Copen Selected Sector Columns →                                                                                                    | III View - () Settle 772                                                                                         | nsfer 😳 Bill Storage 💮 8<br>(+) Add Filter                                     | Bill Discount 🔅 Bill Fees                                                                    | Production Su                                    | immary                                                                                                    |                                                                                                    |                  |             |                                                                                                    |                                                  | 180 record |
| Transaction No. Transaction Date     1053 11/10/2018                                                                                                    | Entity<br>A & A Commodity Traders                                                                                | Location<br>0001-Fort Wayne                                                    | Storage Type<br>Open Storage                                                                 | Storage Corn Sto                                 | Schedule                                                                                                    | Commodity Ib<br>Corn co                                                                                                    | em item A        | iplit No.   | Sp                                                                                                    | 011 % Customer Reference                         |            |
| TRA-39 11/09/2018                                                                                                    | Mettert's Watercare                                                                                              | 0001-Fort Wayne                                                                | Grain Bank                                                                                   | Grain Ba                                         | rok                                                                                                    | Corn te                                                                                                    | est A            |             |                                                                                                    | 50                                               |            |
| ransfer Storage                                                                                                    | screen v                                                                                                    | vill open                                                                      | operstorage                                                                                  | C011 342                                         | noge                                                                                                    | com te                                                                                                    | DIA              |             |                                                                                                    | 100                                              |            |
| Transfer Storage                                                                                                    | 5 3010011 4                                                                                                    | nii open.                                                                      |                                                                                              |                                                  |                                                                                                    |                                                                                                    |                  |             |                                                                                                    | ^                                                |            |
|                                                                                                    |                                                                                                    |                                                                                |                                                                                              |                                                  |                                                                                                    |                                                                                                    |                  |             |                                                                                                    |                                                  |            |
| Process Undo Close                                                                                                    |                                                                                                    |                                                                                |                                                                                              |                                                  |                                                                                                    |                                                                                                    |                  |             |                                                                                                    |                                                  |            |
| Details Audit Log                                                                                                    |                                                                                                    |                                                                                |                                                                                              |                                                  |                                                                                                    |                                                                                                    |                  |             |                                                                                                    |                                                  |            |
| Entity * A & A Commo                                                                                                    | odity Trader 🔍                                                                                                   | Location $\star$                                                               | 0001-Fort W                                                                                  | ayne                                             | v Item                                                                                                    | * corn item A                                                                                                    |                  | Q Storage T | ype 🔸                                                                                                    | Open Storage                                     |            |
| Storage Items to Mo                                                                                                    | ve                                                                                                    |                                                                                |                                                                                              |                                                  |                                                                                                    |                                                                                                    |                  |             |                                                                                                    |                                                  |            |
| + Add Storage Ticket                                                                                                    | s 🗋 Open                                                                                                    | × Remove                                                                       | Export - 🔠                                                                                   | View 🕶                                           | Filter (F3)                                                                                                    |                                                                                                    |                  |             |                                                                                                    |                                                  |            |
| Storage Ticket                                                                                                    | Storag                                                                                                    | ge Schedule                                                                    | Delive                                                                                       | ry Date                                          |                                                                                                    | Receipt                                                                                                    |                  |             | Units                                                                                                    | DP Contract                                      |            |
| 1053                                                                                                    | 1                                                                                                    |                                                                                | 11/10/                                                                                       | 2018                                             |                                                                                                    |                                                                                                    |                  |             | 685.4                                                                                                    | ţ                                                |            |
|                                                                                                    |                                                                                                    |                                                                                |                                                                                              |                                                  |                                                                                                    |                                                                                                    |                  |             | 685.4                                                                                                    | 1                                                |            |
| Transfer to Location                                                                                                    | 0001-Fort M                                                                                                    | avne                                                                           | V Grove                                                                                      | e Ticker                                         | Creator                                                                                                    | I on Save                                                                                                    | Transfer         | Date        | 1/10/20                                                                                                    | 18                                               |            |
| Namister to Location                                                                                                    | out-Fort W                                                                                                    | ayne                                                                           | ✓ storaj                                                                                     | se ricket                                        | Created                                                                                                    | a on pave                                                                                                    | ransfer          |             | 1/10/20                                                                                                    | 10                                               |            |
| New Customer Store                                                                                                    | age/s                                                                                                    | D Marcu                                                                        | han (50)                                                                                     |                                                  |                                                                                                    |                                                                                                    |                  |             |                                                                                                    |                                                  |            |
| - Insert X Remov                                                                                                    | e export•                                                                                                    | 55 View ▼ [Fil                                                                 | ner (F3)                                                                                     |                                                  |                                                                                                    | -                                                                                                    |                  |             |                                                                                                    |                                                  |            |
|                                                                                                    |                                                                                                    |                                                                                |                                                                                              |                                                  |                                                                                                    |                                                                                                    |                  |             |                                                                                                    |                                                  |            |
| ? 🔘 🖓 1.45s                                                                                                    | Edited                                                                                                    |                                                                                | 4 -1146                                                                                      |                                                  |                                                                                                    |                                                                                                    | M                |             | 1 0                                                                                                    | f1 🕨 🕅                                           | Re         |
| ? (D) (Q) 1.45s )<br>Click the Insert<br>Transfer Storage                                                                                                    | Edited<br>grid buttor                                                                                            | n and sele                                                                     | ect differ                                                                                   | ent E                                            | ntity wł                                                                                                    | nere the sto                                                                                                    | N<br>orage uni   | ts will be  | 1 a                                                                                                    | of1 D M<br>sferred.                              |            |
| ? (1.455)<br>Click the Insert<br>Transfer Storage<br>Process Undo Close                                                                                                    | Edited<br>grid buttor                                                                                            | n and sel                                                                      | ect differ                                                                                   | ent E                                            | ntity wł                                                                                                    | nere the sto                                                                                                    | II<br>orage uni  | ts will be  | 1 a                                                                                                    | of1 ▶ ₩<br>sferred.                              | € Re       |
| ? (1.455)<br>Click the Insert<br>Transfer Storage<br>Process Undo Close<br>Details Audit Log                                                                                                    | Edited<br>grid buttor                                                                                            | n and sel                                                                      | ect differ                                                                                   | ent E                                            | ntity wł                                                                                                    | nere the st                                                                                                    | III<br>orage uni | ts will be  | 1 a                                                                                                    | of 1 D D<br>Sferred.                             | C Re       |
| 2 2 1.45s      2 1.45s      2 1.45s | Edited<br>grid buttor                                                                                            | n and sele                                                                     | ect differ                                                                                   | ent E                                            | ntity wł                                                                                                    | here the st                                                                                                    | N<br>orage uni   | ts will be  | 1 a<br>trans                                                                                                    | of 1 D M                                         | C Re       |
| ?      O 2 1.45s      Click the Insert Transfer Storage Process Undo Close Details Audit Log Entity + A&A Commo                                                                                                    | Edited<br>grid buttor                                                                                            | Location +                                                                     | ect differ<br>0001-Fort W                                                                    | ent El                                           | ntity wł                                                                                                    | there the store the store | I4<br>orage uni  | ts will be  | 1 a<br>trans                                                                                                    | of 1                                             | C Re       |
| ? D Q 1.45s Click the Insert<br>Transfer Storage Process Undo Close Details Audit Log Entity + A & A Common Storage Items to Moo Storage Items to Moo                                                                                                    | Edited<br>grid button<br>odity Trader Q<br>ve                                                                    | Location +                                                                     | 0001-Fort W                                                                                  | ent El                                           | ntity wł                                                                                                    | * corn item A                                                                                                    | H<br>orage uni   | ts will be  | 1 a<br>trans                                                                                                    | of 1                                             |            |
| ? D Q 1.45s Click the Insert<br>Transfer Storage Process Undo Close Details Audit Log Entity + A & A Common Storage Items to Moo + Add Storage Tickets                                                                                                    | Edited<br>grid button<br>odity Trader Q<br>ve<br>s Open                                                          | Location +                                                                     | ect differ<br>0001-Fort W<br>Export = 88                                                     | ent El<br>ayne<br>View •                         | ntity wł                                                                                                    | * corn item A                                                                                                    | N orage uni      | ts will be  | 1 a<br>trans                                                                                                    | of 1                                             | C Re       |
| ? D 2 1.45s       ? Dick the Insert       Transfer Storage       Process     Undo       Clock the A&A Common       Storage Items to Mo       + Add Storage Ticket                                                                                                    | Edited<br>grid button<br>odity Trader Q<br>ve<br>s Dopen<br>Storag                                               | Location +<br>X Remove                                                         | ect differ<br>0001-Fort W<br>Export • 88<br>Delive                                           | ent El<br>ayne<br>View •<br>ry Date              | ntity wł                                                                                                    | * corn Item A<br>Receipt                                                                                                    | N orage uni      | ts will be  | 1 a<br>trans                                                                                                    | Open Storage                                     |            |
| P      O      1.45s      Click the Insert Transfer Storage Process Undo Close Details Audit Log Entity     A & A Commo Storage Items to Mo     + Add Storage Ticket     Storage Ticket     1053                                                                                                    | Edited<br>grid button<br>odity Trader Q<br>ve<br>s Open<br>Storaj<br>1                                           | Location *                                                                     | ect differ<br>0001-Fort W<br>Export • BB<br>Delive<br>11/10/                                 | ent El<br>ayne<br>View •<br>ry Date<br>2018      | ntity wł                                                                                                    | * corn item A<br>Receipt                                                                                                    | K orage uni      | ts will be  | 1 a<br>trans<br>ïype *<br>00nits<br>685.4                                                                                                    | Open Storage                                     |            |
| P      O      1.45s      Click the Insert Transfer Storage Process Undo Close      Details Audit Log      Entity + A & A Commo      Storage Items to Mo     + Add Storage Ticket     Storage Ticket     1053                                                                                                    | Edited<br>grid button<br>odity Trader Q<br>ve<br>s Open<br>Storag<br>1                                           | Location +<br>X Remove 1<br>ge Schedule                                        | O001-Fort W<br>Export ▼ BB<br>Delive<br>11/10/                                               | ent El<br>ayne<br>View •<br>ry Date<br>2018      | ntity wł                                                                                                    | + corn item A<br>Receipt                                                                                                    | orage uni        | storage T   | 1 o<br>trans                                                                                                    | Open Storage                                     | C Re       |
| P      O      1.45s      Click the Insert Transfer Storage Process Undo Close Details Audit Log Entity     A & A Commo     Storage Items to Mo     + Add Storage Ticket     Storage Ticket     1053                                                                                                    | Edited<br>grid button<br>odity Trader Q<br>ve<br>5 Open<br>Storaj<br>1                                           | Location *                                                                     | ect differ<br>0001-Fort W<br>Export → BB<br>11/10/                                           | ent E<br>ayne<br>View •<br>ry Date<br>2018       | ntity wł                                                                                                    | * corn item A<br>Receipt                                                                                                    | K orage uni      | ts will be  | 1 <b>c</b><br><b>t trans</b><br><sup>1</sup><br><sup>1</sup><br><sup>2</sup><br><sup>2</sup><br><sup>2</sup><br><sup>2</sup><br><sup>2</sup><br><sup>2</sup><br><sup>2</sup><br><sup>2</sup> | Open Storage                                     | C Re       |
| P      O      1.455      Click the Insert Transfer Storage Process Undo Close Details Audit Log Entity     A & A Commo Storage Items to Mo     + Add Storage Ticket     Storage Ticket     1053  Transfer to Location                                                                                                    | Edited<br>grid button<br>odity Trader Q<br>ve<br>5 Open<br>Storag<br>1<br>0001-Fort W                            | Location +<br>X Remove I<br>yze Schedule                                       | ect differ<br>0001-Fort W<br>Export • III<br>Delive<br>11/10/                                | ent E<br>ayne<br>View •<br>2018                  | rtity wł                                                                                                    | + corn item A<br>Receipt                                                                                                    | K<br>orage uni   | Storage T   | 1 c trans                                                                                                    | Open Storage                                     |            |
| P      O      1.45s      Click the Insert  Transfer Storage  Process Undo Close  Details Audit Log  Entity     A & A Commo      Storage Items to Mo     + Add Storage Ticket      1053  Transfer to Location New Customer Stora                                                                                                    | Edited<br>grid button<br>odity Trader Q<br>ve<br>s Dopen<br>Storag<br>1<br>0001-Fort Wa<br>age/s                 | Location +<br>X Remove I<br>ye Schedule                                        | ect differ<br>0001-Fort W<br>Export • III<br>Delive<br>11/10/                                | ent E<br>ayne<br>View •<br>2018                  | rtity wł                                                                                                    | + corn item A<br>Receipt                                                                                                    | It orage uni     | Storage T   | 1 c trans                                                                                                    | Open Storage DP Contract                         |            |
| P      O      1.45s      Click the Insert  Transfer Storage  Process Undo Close  Details Audit Log  Entity     A & A Commo      Storage Items to Mo     + Add Storage Ticket      1053  Transfer to Location  New Customer Stora     + Insert × Remov                                                                                                    | Edited<br>grid button<br>odity Trader Q<br>ve<br>s Dopen<br>Storag<br>1<br>0001-Fort Wa<br>age/s<br>e Export • 1 | Location +<br>X Remove I<br>ye Schedule<br>ayne<br>W View + Fill               | ect differ<br>0001-Fort W<br>Export • III<br>Delive<br>11/10/<br>v Storag                    | ent E<br>ayne<br>View •<br>2018                  | rtity wł                                                                                                    | + corn item A<br>Receipt                                                                                                    | Id<br>orage uni  | Storage T   | 1 c trans                                                                                                    | Open Storage DP Contract                         |            |
| P      O     O     1.45s      Click the Insert  Transfer Storage  Process     Undo     Close  Details     Audit Log  Entity     A & A Commo      Storage Items to Mo     + Add Storage Ticket      1053  Transfer to Location  New Customer Stora     + Insert × Remov      To Entity                                                                                                    | Edited<br>grid button<br>odity Trader Q<br>ve<br>s Dopen<br>Storag<br>1<br>0001-Fort Wa<br>age/s<br>e Export • 1 | Location +<br>X Remove I<br>x Remove I<br>syne<br>ayne<br>Wiew + Fill<br>Perce | ect differ<br>0001-Fort W<br>Export • III<br>Delive<br>11/10/<br>v Storag<br>ter (F3)<br>ent | ent E                                            | ntity wł<br>v Item<br>Filter (F3)<br>: Created<br>Units                                                                                                    | + corn item A<br>Receipt                                                                                                    | Transfer         | Storage T   | 1 a<br>t trans<br>iype •<br>085.4<br>685.4                                                                                                    | Open Storage DP Contract DP Contract DP Contract |            |
| P      O      1.45s      Click the Insert      Transfer Storage  Process     Undo     Close  Details     Audit Log  Entity     A & A Comme  Storage Items to Mo     + Add Storage Ticket      Storage Ticket      1053  Transfer to Location  New Customer Stora + Insert × Remov ✓ To Entity                                                                                                    | Edited<br>grid button<br>odity Trader Q<br>ve<br>s Dopen<br>Storag<br>1<br>0001-Fort W<br>age/s<br>e Export • 1  | Location +<br>X Remove 1<br>S Schedule<br>B View + Fil<br>Perc                 | ect differ<br>0001-Fort W<br>Export • B<br>Delive<br>11/10/<br>v Storag<br>Iter (F3)<br>ent  | ent El<br>ayne<br>View •<br>ry Date<br>ge Ticket | rtity wł<br>v Item<br>Filter (F3)<br>Created<br>Units                                                                                                    | + corn item A<br>Receipt                                                                                                    | Transfer         | Storage T   | 1 a<br>trans<br>iype *<br>085,4<br>685,4<br>1/10/20                                                                                                    | DP Contract                                      |            |
| ?       ●       1.45s         Click the Insert       Transfer Storage         Process       Undo       Close         Details       Audit Log         Entity       + A & A Common         Storage Items to Moo       + Add Storage Ticket         1053       1053         Transfer to Location       New Customer Stora         + Insert       × Remov         ✓       To Entity         ✓       Frito-Lay                                                                                                    | Edited<br>grid button<br>odity Trader Q<br>ve<br>s Dopen<br>Storag<br>1<br>0001-Fort W<br>age/s<br>e Export • 1  | ayne                                                                           | ect differ                                                                                   | ent E<br>ayne<br>View •<br>vy Date<br>2018       | rtity where the second second | + corn item A<br>+ corn item A<br>Receipt<br>d on Save<br>Storage Type<br>Grain Bank                                                                                                    | Transfer         | Storage T   | 1 a<br>trans<br>iype *<br>085,4<br>685,4                                                                                                    | of 1                                             |            |

- Enter Percentage of units that you would want to transfer to different Entity.
  Select different Storage Type and Storage Schedule.

5. Click Process toolbar button. This message is shown:

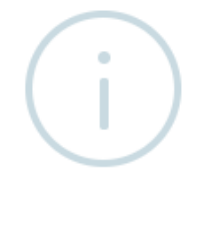

iRely i21

Storage Items were transferred successfully.

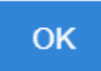

| aintain Storage                            |                    |                   |           |                    |                           |             |                  |               |                     |          |               |               |            |     |              |
|--------------------------------------------|--------------------|-------------------|-----------|--------------------|---------------------------|-------------|------------------|---------------|---------------------|----------|---------------|---------------|------------|-----|--------------|
| ave Search Ur                              |                    |                   |           |                    |                           |             |                  |               |                     |          |               |               |            |     |              |
| Details Docume                             | entation Au        | dit Log 🛛 A       | ctivities |                    |                           |             |                  |               |                     |          |               |               |            |     |              |
| Details                                    |                    |                   |           |                    |                           |             |                  |               |                     | Calcula  | tions         |               |            |     |              |
| Entity                                     | ✤ Frito-Lay        |                   |           |                    | DPA R                     | Receipt Num | ber              |               |                     | Insuran  | ce Rate       |               |            |     | 0.0          |
| Storage Ticket                             | + TRA-40           | /RA-40            |           | Customer Reference |                           |             |                  | Storage Due   |                     |          | 0.000         |               | 0.0        |     |              |
| itorage Type                               | ★ Grain Bar        | nk                |           |                    | Original Balance          |             | 239.890          |               | Fees Due            |          |               | 0.230         | Paid       | 0.0 |              |
| tem                                        | + corn item        | corn item A       |           | Open Balance       |                           | 239.890     |                  | Discounts Due |                     |          | 0.110 Paid    |               | 0.0        |     |              |
| ocation                                    | * 0001-Fort        | + 0001-Fort Wayne |           | Delive             | Delivery Date + 11/10/    |             | 2018             |               | Discount Schedule * |          | + Corn Dis    | Corn Discount |            |     |              |
| itorage Schedule                           | prage Schedule * 1 |                   |           | Discount Comment   |                           |             |                  | Unit Measure  |                     |          | Bushels       |               |            |     |              |
| Description Reading<br>Corn Test Weight 50 |                    |                   | g Shrink* |                    | Shrink What<br>Net Weight |             | Discount per UOM |               |                     | Discount | Paid<br>0.000 | k             |            |     |              |
| Corn Moisture 14                           |                    |                   | 1.85 1.4  |                    |                           | Net Weight  |                  |               |                     | 0.02     |               | 0.000         |            |     |              |
| Corn Damage 3.1                            |                    |                   | 112 0 N   |                    |                           | Net Weight  | Net Weight       |               |                     |          |               | 0.000         |            |     |              |
| listory                                    |                    |                   |           |                    |                           |             |                  |               |                     |          |               |               |            |     |              |
| 🖹 Reverse 🛛 Filt                           | er                 | ×                 | Export •  | - III View -       | Filte                     | r (F3)      |                  |               |                     |          |               |               |            |     | r<br>L       |
| Description                                | ID                 |                   | Units     | Running Ur         | nits D                    | ate         | Amount Paid      | Entity        | Location            | Re       | eceipt A      | djustment     | Scale Tick | et  | Settle Ticke |
| From Transfe                               | r ine              | elyadmin          | 239       | 23                 | 9.89 11                   | 1/10/2018   | C                | A & A Commod  | 0001-Fort V         | Wayne    |               |               | 1053       |     |              |
|                                            |                    |                   |           |                    |                           |             |                  |               |                     |          |               |               |            |     |              |
|                                            |                    |                   |           |                    |                           |             |                  |               |                     |          |               |               |            |     |              |

No impact in Inventory Valuation report since transfer from one storage to another storage was created.

No item stock movement.